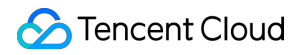

# Custom Cloud Monitor Operation Guide Product Documentation

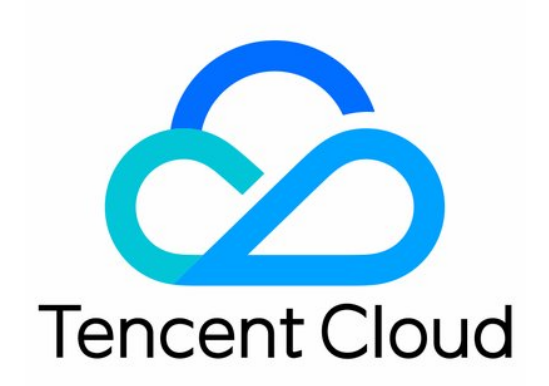

#### Copyright Notice

©2013-2019 Tencent Cloud. All rights reserved.

Copyright in this document is exclusively owned by Tencent Cloud. You must not reproduce, modify, copy or distribute in any way, in whole or in part, the contents of this document without Tencent Cloud's the prior written consent.

Trademark Notice

#### 🔗 Tencent Cloud

All trademarks associated with Tencent Cloud and its services are owned by Tencent Cloud Computing (Beijing) Company Limited and its affiliated companies. Trademarks of third parties referred to in this document are owned by their respective proprietors.

#### Service Statement

This document is intended to provide users with general information about Tencent Cloud's products and services only and does not form part of Tencent Cloud's terms and conditions. Tencent Cloud's products or services are subject to change. Specific products and services and the standards applicable to them are exclusively provided for in Tencent Cloud's applicable terms and conditions.

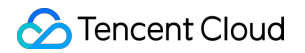

### Contents

#### **Operation Guide**

Create Custom Monitoring Items

Create Custom Monitoring Statistics

Report User Data

View Monitor Data

# Operation Guide Create Custom Monitoring Items

Last updated : 2020-01-16 12:33:07

1) Log in to Tencent Cloud Console, select "Cloud Monitor" -> "CCM", and click "Monitor Configuration" tab. Click "New Configuration" button on top of the page to enter the page where you can create custom namespace, dimension and metric.

2) Select region, enter custom namespace, dimension, metric, metric name and unit, and then click"OK" to complete the creation of CCM configuration items.

| Cloud Monitoring                                                          | ← viril                |                    |                     |      |           |  |
|---------------------------------------------------------------------------|------------------------|--------------------|---------------------|------|-----------|--|
| Hentor Overview                                                           | Metric Basi            | c Configuration    |                     |      |           |  |
| Alarm Management                                                          | Namespace<br>Dimension | viril test         |                     |      |           |  |
| <ul> <li>□ Alarm Ist</li> <li>□ Alarm ▼</li> <li>Configuration</li> </ul> | Metric                 | Monitoring Metrics | Metric Chinese Name | Unit | Operation |  |
| <ul> <li>Trigger Condition<br/>Template</li> </ul>                        |                        | cpu                | cpu                 | % •  | Delete    |  |
| Monitoring Platform  Event Center                                         |                        | + Add              | Enter metric name   | 76   | Delete    |  |
| Custom -<br>Monitoring                                                    |                        | OK Cancel          |                     |      |           |  |
| Monitoring     Configuration                                              |                        |                    |                     |      |           |  |

# **Create Custom Monitoring Statistics**

Last updated : 2020-01-16 14:30:04

1) Log in to Tencent Cloud Console, select "Cloud Monitor" -> "CCM", and click "Monitor Configuration" tab. In the page of monitor configuration list, click "Manage" button at the end of the line of a created metric to enter the metric configuration details page:

| න                                                                                          | Console Product         | ts · Cloud Virtual Machine Cloud Ob | ject Storage Auto Scaling Cloud File Storage CDN D | ynamic Site Accelerator \cdots 🛨 | English ▼ 201590@qq.com ▼   | Billing Center 👻 Ticket 🖂      |
|--------------------------------------------------------------------------------------------|-------------------------|-------------------------------------|----------------------------------------------------|----------------------------------|-----------------------------|--------------------------------|
| Clou                                                                                       | d Monitoring            | Monitoring Configuration            | South China (Guangzhou) 🔻                          |                                  |                             | Custom Monitoring User Guide 🔄 |
| Ш M                                                                                        | onitor Overview         | + Add Configuration Item            |                                                    |                                  |                             | Enter a keyword Q 🌣            |
| 日In                                                                                        | stance Group            | Namespace ↓                         | Metric                                             | Dimension                        | Statistical Mode            | Operation                      |
| Alarm I                                                                                    | Aanagement<br>arm List  | test                                | test                                               | test                             | Configured                  | Monitoring<br>Manage Delete    |
|                                                                                            | arm •                   | names                               | metric                                             | dimens                           | Configured                  | Monitoring<br>Manage Delete    |
| <ul> <li>(<u>ö</u>) Trigger Condition<br/>Template</li> <li>Monitoring Platform</li> </ul> | cvm                     | diskusage                           | diskname,ip                                        | Configured                       | Monitoring<br>Manage Delete |                                |
| () E                                                                                       | rent Center 👻           |                                     |                                                    |                                  |                             | $\sim$                         |
| ି ci<br>M                                                                                  | ustom -<br>onitoring    |                                     |                                                    |                                  |                             | N                              |
| • M                                                                                        | onitoring Configuration | Total 3 items                       |                                                    |                                  | Lines per pag               | 78: 20 ▼ H 4 1/1 ⊨ H           |
| - M                                                                                        | onitoring View          |                                     |                                                    |                                  |                             |                                |
| M Da                                                                                       | ata Usage<br>onitoring  |                                     |                                                    |                                  |                             |                                |

2) Original dimensions are the default dimensions added during creation. You can also choose dimension aggregation data for analysis. Click "Metric Configuration" button, and select statistical method and statistical period in the pop-up window. Here, we take calculating CPU utilization by taking the maximum value within 5 minutes as an example:

Note: Please properly configure the statistical type (including statistical method and statistical period) of the metric, otherwise the reported data may not be correctly recorded. Cloud Monitor Platform will calculate the data based on the statistical type of the metric and store the data. It will then display the data and trigger the alarm in the console.

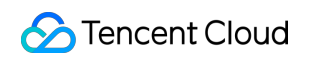

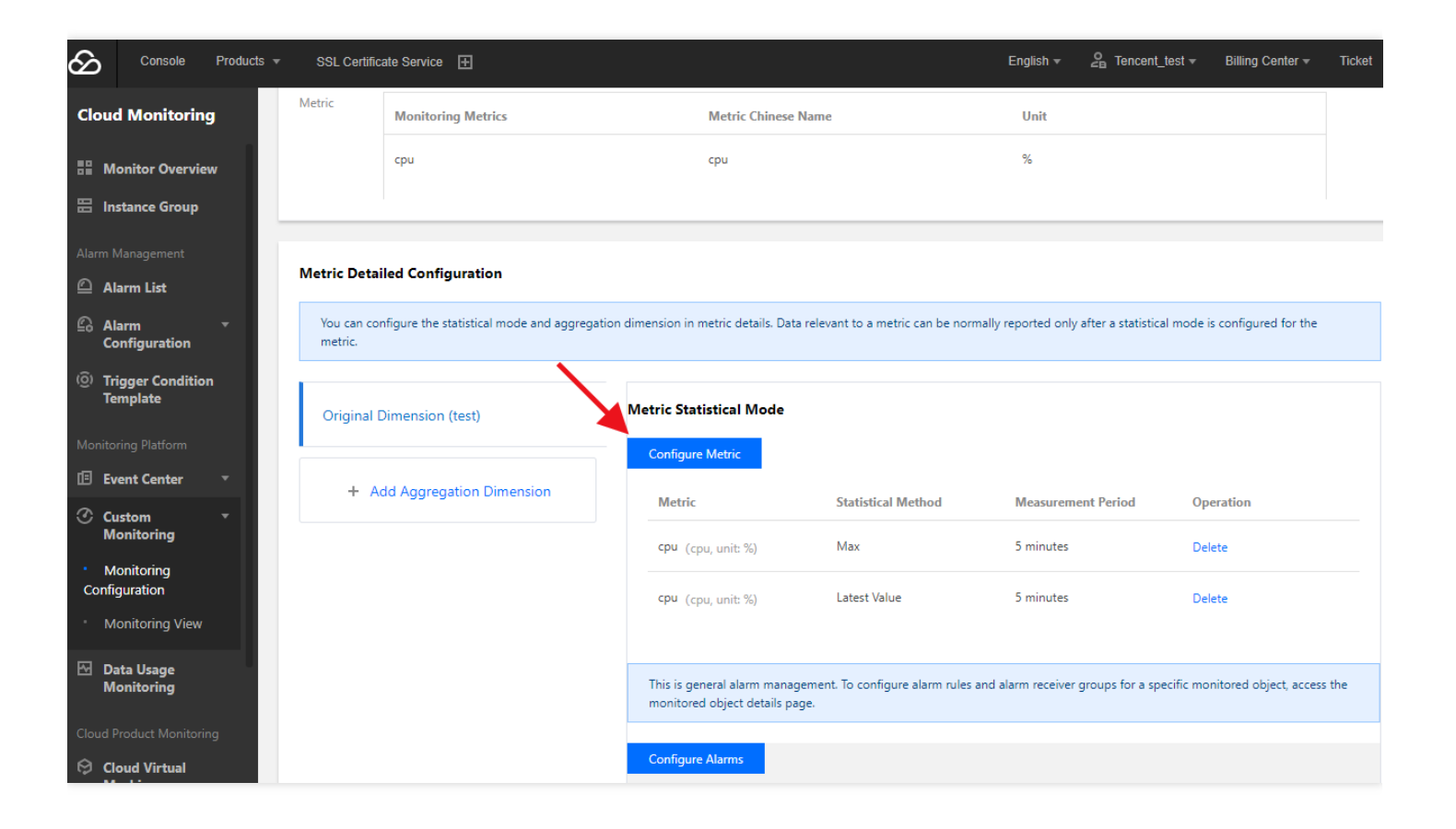

# Report User Data

Last updated : 2019-11-29 18:53:40

Users need to log in to the CVM and configure the data reporting method. Data reporting requires you to report the metrics on Tencent CVM to Tencent Cloud Platform as specified. Example:

Report the CPU utilization of processes disk\_cleaner and daemon2 on machines 1.2.3.4 and 1.2.3.5.

GET method is used. The data encoded with urlencode is as follows:

Nonce=41718&Timestamp=1457429445&Region=gz&Namespace=proc\_monitor&SecretId=AKID1gRMo1j074b116nwReIvSk3s00ssGQlC&Signature=s/aiEege8n x0Uh79rQ6WqzvEEMc=&Data=[{"dimensions": {"ip": "1.2.3.4", "proc\_name": "disk\_cleaner"}, "value": 30, "metricName": "proc\_cpu"}, {"di mensions": {"ip": "1.2.3.5", "proc\_name": "daemon2"}, "value": 20, "metricName": "proc\_cpu"}]

Note: For more information on how to generate Signature parameter, please see the data reporting steps in the API for Data Reporting

```
#curl http://receiver.monitor.tencentyun.com:8080/report.cgi?Nonce=41718
&Timestamp=1457429445
&Region=gz
&Namespace=proc monitor
&SecretId=AKIDlgRMo1j074b1l6nwReIvSk3s00ssGQLC
&Signature=s%2FaiEege8nx0Uh79rQ6WqzvEEMc%3D
&Data=[
{"dimensions":
{"ip":"1.2.3.4", "proc_name":"disk_cleaner"},
"value":30,
"metricName":"proc cpu"
}.
{"dimensions":
{"ip":"1.2.3.5", "proc_name":"daemon2"},
"value":20,
"metricName":"proc cpu"
}
٦
```

The following values will be returned:

```
# {"message": "OK", "code": 0}
```

# View Monitor Data

Last updated : 2020-01-16 14:30:45

Log in to Tencent Cloud Console, select "Cloud Monitor" -> "CCM", and click "Monitor View" tab. Select desired region, namespace and dimension to view the real-time data list.

| Cloud Monitoring                                   | Monitoring Configuration | South China (Guangzhou) * |              |                  | Custom Monitoring User Guide 🔄 |
|----------------------------------------------------|--------------------------|---------------------------|--------------|------------------|--------------------------------|
| B Monitor Overview                                 | + Add Configuration Item |                           |              |                  | Enter a keyword Q,             |
| Instance Group                                     | Namespace ↓              | Metric                    | Dimension    | Statistical Mode | Operation                      |
| Alarm Management                                   | test                     | test                      | test         | Configured       | Monitoring<br>Manage Delete    |
| Configuration                                      | names                    | metric                    | dimens       | Configured       | Monitoring<br>Manage Delete    |
| <ul> <li>Trigger Condition<br/>Template</li> </ul> | cvm                      | diskusage                 | diskname, ip | Configured       | Monitoring<br>Manage Delete    |
| Monitoring Platform                                |                          |                           |              |                  |                                |
| Custom -<br>Monitoring                             |                          |                           |              |                  |                                |
| Monitoring Configuration     Monitoring View       | total 3 items            |                           |              | Lines pe         | r page: 20 ₩ H H H             |
| ☑ Data Usage<br>Monitoring                         |                          |                           |              |                  |                                |
| Monitoring                                         |                          |                           |              |                  |                                |

Alarm Configuration, View History Data and more features will be launched in CCM console soon.